## **ET-61**

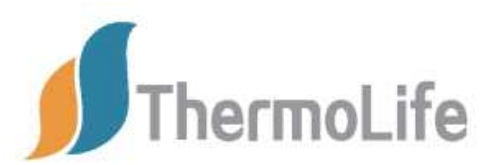

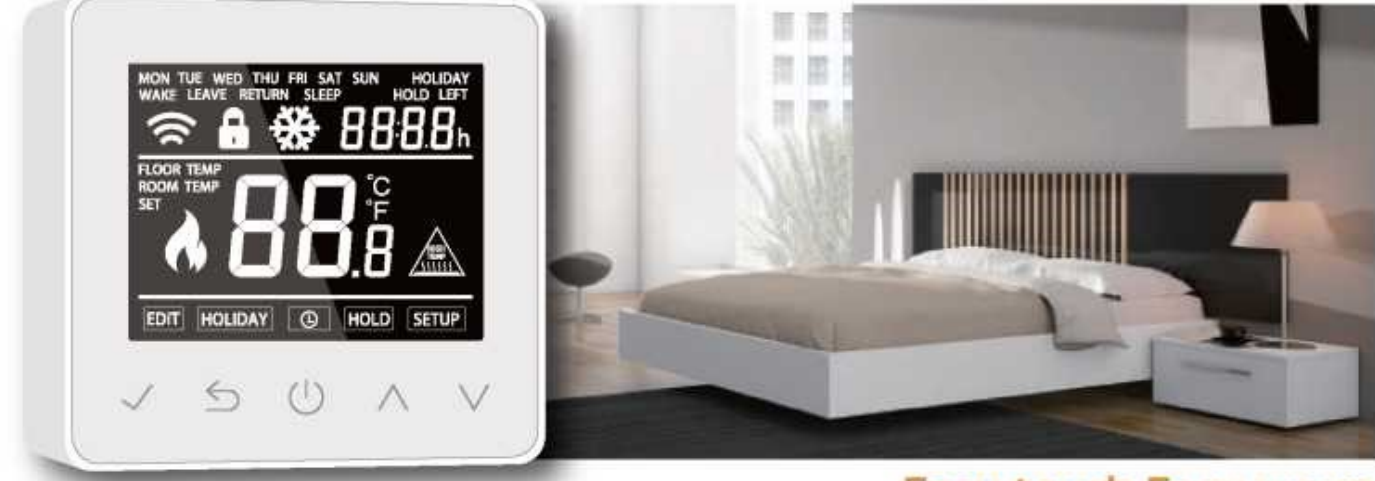

Easy touch Easy warm

## Inhaltsverzeichnis

| QR-code für ET-61W App2                  |
|------------------------------------------|
| Beschreibung Thermostat3                 |
| Funktionen des Thermostats3              |
| Technische Spezifikationen3              |
| Oberflächensymbole3                      |
| WiFi Verbindung (nur für ET-61W)4        |
| Funktionen & Benutzung4                  |
| Erweiterte Einstellungen5                |
| Fehlerbehebung7                          |
| Abmessungen7                             |
| Installation und elektrischer Anschluss7 |
| Garantie-Antragsformular8                |

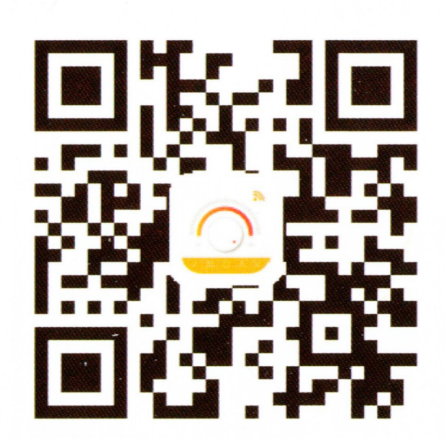

# APP für ET-61W

## **Beschreibung Thermostat**

Der ET-61 ist ein intelligenter Thermostat zur Steuerung Ihrer elektrischen Fußbodenheizung. Ihr Zuhause wird in angenehmer Temperatur gehalten während der Energieverbrauch minimiert wird. Das Modell ET-61W ist eine WiFi-Version für die drahtlose Verbindung. Sie können die APP auf Ihrem Smartphone installieren, um Ihr elektrisches Heizsystem fernzusteuern.

## Hauptfunktionen ET-61

- Zeitanzeige
- Tastensperre
- Urlaubsfunktion
- Hold-Funktion
- Sensorauswahl
- Frostschutz
- Bodenüberhitzungsschutz
- Wochenprogrammierung, jeder Tag einzeln programmierbar

## **Technische Spezifikationen**

- Versorgungsspannung: 85-265V 50 / 60Hz
- Maximaler Schaltstrom: 15A
- Standby-Leistung: <1W
- IP-Schutzklasse: IP20
- Kabeldurchmesser: ≤ 2.5mm<sup>2</sup>

#### Symbolerklärungen

| G                         |                                     | Tagesanzeige                |
|---------------------------|-------------------------------------|-----------------------------|
| 11                        |                                     | Anzeige                     |
|                           |                                     | Anzeige Urlaubsmodus        |
| Frost Symbol              | MON TUE WED THU FRI SAT SUN HOLIDAY | Anzeige Haltemodus          |
| AVIE:                     | WAKE LEAVE RETORN SLEEP HOLD LEFT   | Uhrzeit                     |
|                           |                                     |                             |
| Tastensperre              |                                     |                             |
| Bodentemperatur           | FLOOR TEMP                          | Grad Celsius                |
| Raumtemperatur            | ROOM TEMP                           | Fabrenheit                  |
| Einstellen/Set            | SEI Y F                             | rumenien                    |
| Hitzesymbol               |                                     | Bodentemperatur             |
| Temperatur                |                                     |                             |
| Programmierung bearbeiten |                                     | erw. Einstellungen          |
| Urlaubsparameter bearb.   | EDIT HOLIDAY (G) HOLD SETUP         |                             |
| Uhrzeiteinstellungen      |                                     | voreinstellungen bearbeiten |
| Bestätigen                |                                     | Abwärts                     |
| Zurück                    |                                     | Aufwärts                    |
| Power                     |                                     |                             |

## WiFi Verbindungsmodus (nur für ET-61W)

Das Modell ET-61W geht in den WIFI-Verbindungsmodus wenn die Phone APP zum ersten Mal mit dem Gerät verbunden ist. Zum Aktivieren halten Sie gleichzeitig die Pfeiltasten für 3 Sekunden gedrückt. Der Verbindungsmodus wird durch das Symbol 奈 (rasches Blinken) angezeigt.

## **Funktion & Benutzerbetrieb**

#### An/Aus

### Drücken U Sie AN/AUS

Achtung: Wenn der Frostschutzmodus aktiviert ist, behält das Gerät die Frostschutztemperatur im Ausschaltmodus bei.

#### Vorübergehende Temperaturänderung

Im Normalbetrieb können sie durch drücken der Pfeiltasten A oder V ihre voreingestellte Temperatureinstellung aktuell verändern. Die neu gewählte Temperatur blinkt für 1 Minute. Zu Beginn der nächsten Zeitperiode wird alles auf die programmierten Einstellungen zurückgesetzt.

#### Einstellen der Tageszeit

Im Power EIN Modus:

- ⊙ Drücken Sie ✓ und das Symbol Uhr blinkt
- Drücken Sie Λ oder V zur Wahl des Wochentags
- ⊙ Drücken Sie ✓ zur Bestätigung der Tagesauswahl
- Drücken Sie Λ oder V zur Wahl der Stunde
- ⊙ Drücken Sie ✓ zur Bestätigung der Stundenauswahl
- Drücken Sie Λ oder V zur Wahl der Minute
- Drücken Sie ✓ zur Bestätigung der Minutenauswahl
- Drücken Sie ✓ zur Bestätigung, dann drücken Sie 5 zur Rückkehr in den Normalmodus

Hinweis: Das ET-61W aktualisiert die Uhrzeit selbstständig bei Verbindung zum Internet

#### Tastensperre

#### Urlaubsmodus

Im Urlaubsmodus wird die Frostschutztemperatur beibehalten, die Sie eingestellt haben.

- Im eingeschalteten Modus-Drücken Sie ✓ um in die Einstellungen zu gelangen
- Drücken Sie Λ oder V , um das Urlaubsmenu auszuwählen
- ⊙ Drücken ✔ Sie zur Bestätigung
- Drücken Sie Λ oder V um die Urlaubstage zu setzen oder zu löschen
- ⊙ Drücken Sie ✓ um Ihre Einstellungen zu bestätigen

'HOLIDAY LEFT' und die verbleibenden Tage werden auf dem Display angezeigt.

**Hinweis:** Setzen Sie die Feiertage auf 0, um den Urlaubsmodus abzubrechen. Der Urlaubmodus nutzt die Frostschutztemperatur.

#### Haltemodus

Das Model ET-61 wird die "Haltetemperatur" beibehalten, bis die Halteperiode endet.

- Im eingeschalteten Modus Drücken Sie ✓ um in die Einstellungen zu gelangen
- Drücken Sie Λ oder V um die Option Hold auszuwählen
- Drücken Sie ✔ um die Hold Zeit Einstellungen vorzunehmen
- Drücken Sie Λ oder V zur Einstellung der Stunde
- ⊙ Drücken Sie ✓ zur Bestätigung der Einstellung
- Drücken Sie Λ oder V zur Einstellung der Minute
- Drücken Sie ✓ zur Bestätigung der Einstellung
- Drücken Sie Λ oder V zur Einstellung der Temperatur
- Orücken Sie ✓ zur Bestätigung der Einstellung

Hinweis: Stellen Sie die Haltezeit auf 00:00 ein, um den Haltemodus abzubrechen.

#### **Timer Einstellung**

Jeder Tag der Woche hat 4 Zeiträume - Sie sollten eine Temperatur zu jedem Zeitraum zuteilen.

Stellen Sie die Temperatur über die Raumtemperatur ein. (Versuchen Sie nicht, Zeiträume zu eliminieren, indem Sie die Startzeit eines Zeitraums durch die Startzeit eines anderen Zeitraums ersetzen). Die Standardeinstellungen sind in der nachfolgenden Tabelle dargestellt.

- Im Normalmodus, drücken Sie ✓ um zur Eingabe zu gelangen.
- Drücken Sie Λ oder V um die Auswahl zu markieren
- O Drücken Sie ✓ um die Tagesauswahl einzugeben (MON blinkt).
- Markieren Sie mit den Λ V Tasten den zu bearbeitenden Tag oder starten Sie mit MON.

- Orücken Sie ✓ um in die Zeitraumauswahl zu gelangen.
- Drücken Sie die Λ V Tasten um den einzustellenden Zeitraum auszuwählen.
- Drücken Sie ✓ um die Startzeit einzustellen.
- Markieren Sie mit den Λ V Tasten die Startzeit.
- Drücken Sie ✓ um die Minuten einzustellen.
- Markieren Sie mit den Pfeiltasten Press Λ oder V die Minuten.
- Orücken Sie ✓ um die Temperatur einzustellen.
- Markieren Sie mit den A V Tasten die einzustellende Temperatur.
- Drücken Sie ✓ zur Bestätigung und zum nächsten Zeitraum zu gelangen.

#### **Periodenparameter Tabelle (Anfangswert)**

| Week   | Wake         | Leave       | Return        | Sleep       |
|--------|--------------|-------------|---------------|-------------|
| MonFri | 6:00 20 °C   | 8:00 15 °C  | 16:00 20.5 °C | 22:00 15 °C |
| SatSun | 8:00 20.5 °C | 10:00 15 °C | 16:00 20.5 °C | 23:00 15 °C |

## Erweiterte Einstellungen

Hinweis: Diese Einstellungen werden normalerweise von einem Techniker während der Erstinstallation voreingestellt.

- ⊙ Im normalen Timing-Einschaltmodus drücken Sie ✔ um den Einstellmodus aufzurufen
- Wählen Sie mit den Λ V Tasten den "SETUP" Modus
- Orücken Sie ✓ um die erweiterte Einstellung aufzurufen.

Jeder Parameter kann durch wiederholtes Drücken aufgerufen und die Werte nach Bedarf angepasst werden. (Die Standardwerte werden empfohlen.)

| Nr. | Name                                             | Standardwert | Auswahlbereiche                                            |
|-----|--------------------------------------------------|--------------|------------------------------------------------------------|
| 1   | Raumtemperatur                                   | 0.0          | -5°C5°C                                                    |
| 2   | Bodentemperatur                                  | 0.0          | -5°C-5°C                                                   |
| 3   | Frostschutzfunktion                              | ON           | OFF/ON                                                     |
| 4   | Frostschutztemperatur                            | <b>5</b> °С  | 5°C~15°C                                                   |
| 5   | Sensorauswahl                                    | 00           | 00: Built-in sensor<br>01: Floor sensor<br>02: Both sensor |
| 6   | Bodentemperaturbegrenzung<br>(doppelte Sensoren) | <b>35</b> ℃  | 20°C-45°C                                                  |
| 7   | Temperatureinheit                                | °C           | 00: ℃<br>01: F                                             |
| 8   | Ausgangsverzögerung                              | 00           | 00:0s<br>01:30s<br>02:60s<br>03:90s                        |
| 9   | Temperaturkalibrierung                           | 1°C          | 00: 0.5℃<br>01:1℃<br>02: 2℃<br>03: 3℃                      |
| 10  | Initialisierung einstellen                       | 00           | 00: no reset<br>01: reset                                  |

## Fehlerbehebung

#### Fehlercodes

- E1 = Eingebauter Sensor Kurzschluss oder Trennung
- E2 Externer Sensor Kurzschluss oder abgeschaltet

Hinweis: Sollte eine Sensorfehleranzeige vorliegen, wenden Sie sich bitte an uns.

## Abmessungen (mm)

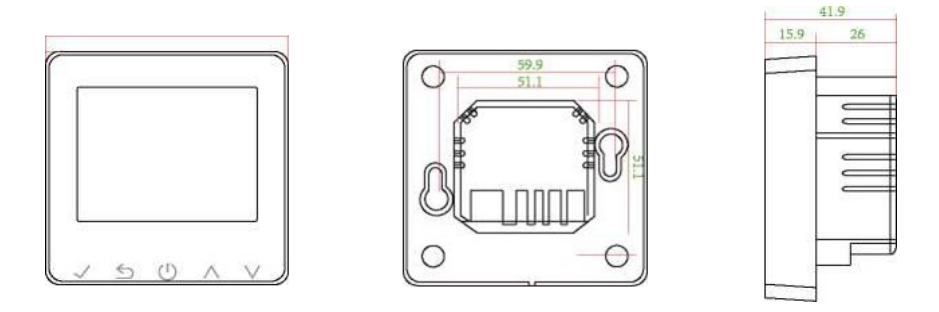

## **Installations - und Verkabelungsanleitung**

- 1. Lösen Sie die Befestigungsschraube an der Unterseite des Thermostats und trennen Sie die Frontplatte vom Rückenteil.
- 2. Verdrahten Sie den hinteren Abschnitt wie im Schaltplan gezeigt.
- 3. Bei der Wiedermontage der Frontplatte Stellen Sie bitte sicher, dass die 6 Stifte richtig in der Platinensteckdose einrasten. Ziehen Sie die Befestigungsschraube an der Unterseite fest.

Hinweis: Thermostate der ET-61 Serie sollten in einer Standard 38mm Unterputzdose montiert werden.

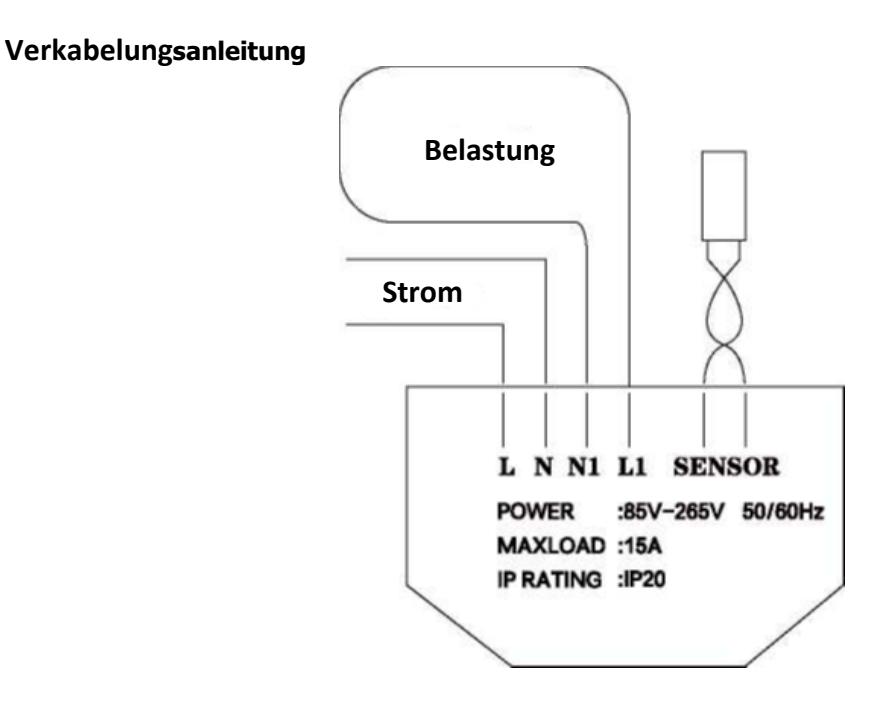

Hinweis: Vergewissern Sie sich, dass die Stromversorgung bei der Verkabelung unterbrochen ist!

#### **Garantie Thermostat**

#### Garantie-Antragsformular

Dieses Formular muss vollständig ausgefüllt und an die unten angegebene Adresse zurückgesendet werden, sonst wird Ihre Garantie ungültig. Wanli Industrial Park, Jiujiang District, Wuhu City, Anhui Provence, China, 241000

| Name des Besitzers    | Kaufdatum     |
|-----------------------|---------------|
| Adresse des Besitzers |               |
|                       |               |
| Postleitzahl          | Telefonnummer |
| E-Mail Adresse        |               |
| Name Elektriker       |               |
| Adresse Elektriker    |               |
|                       |               |
|                       |               |

Telefonnumer Elektriker

Bitte vervollständigen Sie die u.a. Tabelle

| Raum | Thermostat Nr. | Thermostat Chargennummer | Sensor getestet | FI Bewertung<br>(ma) | System ge-<br>testet |
|------|----------------|--------------------------|-----------------|----------------------|----------------------|
|      |                |                          |                 |                      |                      |
|      |                |                          |                 |                      |                      |
|      |                |                          |                 |                      |                      |
|      |                |                          |                 |                      |                      |

| Unterschrift Elektriker | Datum |
|-------------------------|-------|
| Unterschrift Besitzer   | Datum |